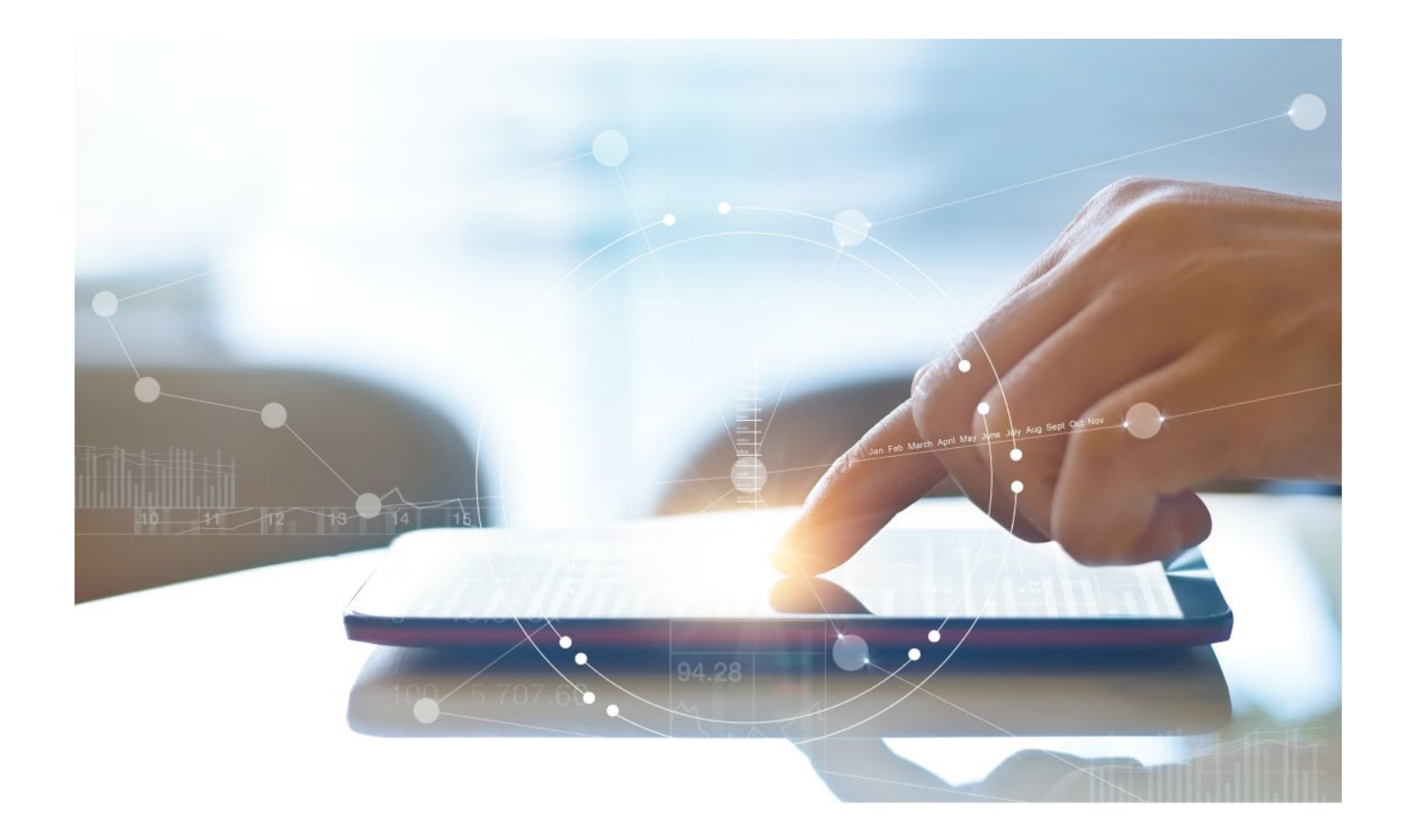

# e-Treasury/Web-Link Migration Alert Comparison User Options & Report Differences

July 10, 2023

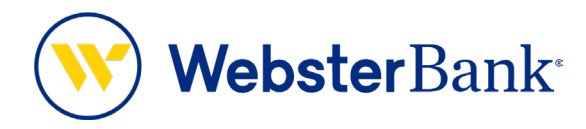

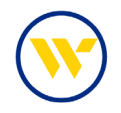

# **Table of Contents**

| Overview           | 3 |
|--------------------|---|
| Alerts Overview    | 3 |
| e-Treasury: Alerts | 4 |

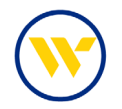

## **Overview**

To facilitate the migration of Webster clients to e-Treasury, this document details differences between Web-Link's Alerts and e-Treasury's Alerts. Illustrations include user options for this feature.

## **Alerts Overview**

Alerts allow for notifications to be sent to a company's users in the event payments meet specific circumstances. They are customizable based upon needs and awareness.

Web-Link's Alerts is the equivalent of e-Treasury's Alerts.

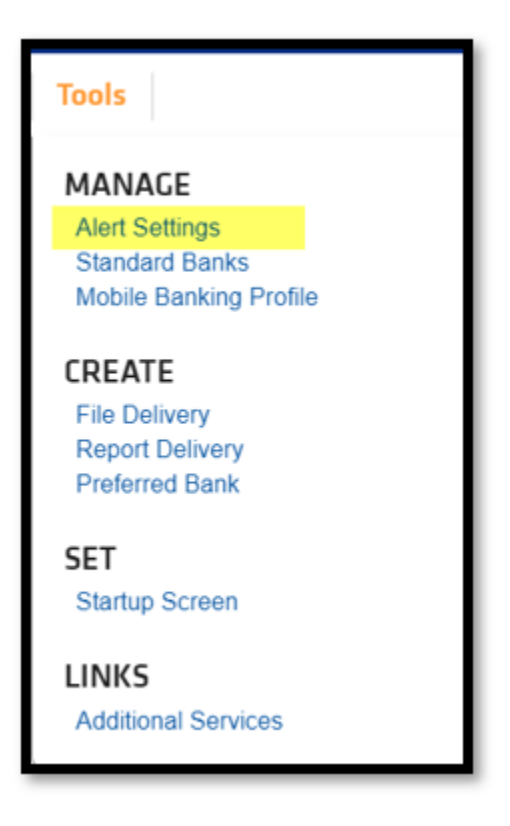

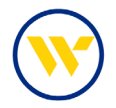

## e-Treasury: Alerts

Choose Alerts under the Account Information Tab.

| DASHBOARD ACCOUNT INFORMATION F                                                                                                    | AYMENTS & TRANSFERS                                                                                                    | CONTROL & RECON SFT TO                                                  | OLS ADMINISTRATION MY SETTINGS                                                                                                    |
|----------------------------------------------------------------------------------------------------|----------------------------------------------------------------------------------------------------|-------------------------------------------------------------------------|----------------------------------------------------------------------------------------------------|
| Quick View Welcome t Balance & Transaction Reporting Transaction Search Hello C Previous Day Balance Reporting Current Day Balance Reporting Controlled Disbursements Report ACCOUNT ACH Detail Report ACH Detail Report ACH Return Report Group: I ACH Notification of Change Report Alerts Transaction Groups Wire Detail Report Account Groups Account Groups Account Statements | ITY Make this my home particular at the second second seco | red as of Jun 8, 2023 9:46 AM EDT<br>ent<br>cce<br>Balance<br>51 202 38 | Action Center          0       ACH Approvals Pending         0       Wire Approvals Pending         0       Transfer Approvals Pending         0       ACH Positive Pay Exceptions         0       Check Positive Pay Exceptions |
| Accou Account Analysis - Legacy SNB<br>*4140 Account Recon Reports                                                                                                    | 0.00 86                                                                                                    | 24 10.04                                                                | 7 Expired Payments                                                                                                    |
| Wb rouging<br><u>*23456</u><br>COMMERCIAL 0.00<br>CKG W ANALYSIS                                                                                                    | 0.00 -10                                                                                                    | .35 303.22                                                              | USERS LOCKED OUT                                                                                                    |
| 23458<br>COMMERCIAL 0.00<br>CKG W ANALYSIS                                                                                                    | 0.00 0                                                                                                    | .00 0.00                                                                | Banking that is like your business: Anything but<br>ordinary.<br>Treasury Management Services                                                                                                    |

Select from 4 types of Alerts:

- **High Balance Alert** a notification will be sent if the Current Ledger Balance is greater than or equal to the amount entered.
- Low Balance Alert a notification will be sent if the Current Ledger Balance is less than or equal to the amount entered.
- Wire Transfer Credit Advice a notification will be sent based upon incoming money transfers greater than or equal to the amount entered.
- Wire Transfer Debit Advice a notification will be sent based upon outgoing money transfers greater than or equal to the amount entered.

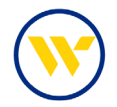

Select the Alert type and click on **Create New Alert**.

| Alerts       |                                                                                                    |
|--------------|----------------------------------------------------------------------------------------------------|
| ▶ High Balan | ice Alert                                                                                           |
| Incoming V   | Vire Notification                                                                                   |
| Low Balan    | Alerts                                                                                              |
| - outgoing   | ► High Balance Alert                                                                                |
| 🗙 Reset      | ▼ Incoming Wire Notification                                                                        |
|              | There are no alerts for this alert type.                                                            |
|              | Create New Alert                                                                                    |
|              | Low Balance Alert                                                                                   |
|              | Outgoing Wire Notification                                                                          |
|              | Reset                                                                                               |
|              | <ul> <li>indicates required fields</li> <li>Page generated on 06/08/2023 at 10:19 AM EDT</li> </ul> |

Enter in your Greater Than Equal To amounts.

Choose your **Accounts**, and the **Channel(s)** to receive your Alert. Channels include email, SMS, Desktop, FTP Pickup, FTP Delivery, and Web. Once all preferred Channels are selected, click **Save**.

| Create New Alert              |          |                     |      |                       |                        |      |     |               | ×    |  |
|-------------------------------|----------|---------------------|------|-----------------------|------------------------|------|-----|---------------|------|--|
| Alert Name                    | Incor    | ning Wire Notificat | tion |                       |                        |      |     |               |      |  |
| <ul> <li>Data Type</li> </ul> | Wire     | Transfer Credit     |      |                       |                        |      |     |               |      |  |
| * Greater Than<br>Equal To    | \$ 0.0   | 0                   |      |                       |                        |      |     |               |      |  |
| * Accounts                    | Sele     | ct Accounts         |      | Create New Hert       |                        |      |     |               |      |  |
| * Channels                    |          | Channel             | нтм  | Create New Alert      | Mak Balance Alext      |      |     |               |      |  |
|                               | <b>~</b> | EMAIL               | 0    | Data Type             | Current Ledger Balance | e    |     |               |      |  |
|                               |          | SMS                 |      | • Greater Than        | \$ 100.00              |      |     |               |      |  |
|                               |          | Desktop             | ۲    | Equal To     Accounts | Celect Accounts        |      |     |               |      |  |
|                               |          | FTP Pickup          | ۲    |                       | Select Accounts        |      |     |               |      |  |
|                               |          | FTP Delivery        | ۲    | * Channels            | Channel                | HTML | PDF | Encrypted PDF | Text |  |
|                               |          | Web                 |      |                       |                        | 0    |     |               |      |  |
|                               |          |                     |      |                       | Desktop                |      |     |               |      |  |
|                               |          |                     |      |                       | FTP Pickup             | (0)  |     |               |      |  |
| Save 💢                        | Cance    | el 😡 Help           |      |                       | FTP Delivery           |      |     |               |      |  |
|                               |          |                     |      |                       | Web                    |      |     |               |      |  |

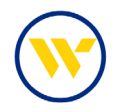

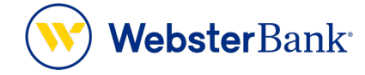

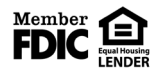

Webster Bank, N.A. Webster, Webster, Webster Bank, the Webster Bank logo, and the W symbol are trademarks of Webster Financial Corporation and registered in the U.S. Patent and Trademark Office. © 2023 Webster Financial Corporation. All Rights Reserved.